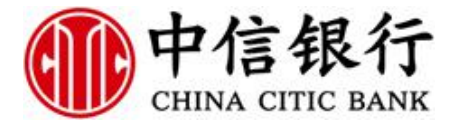

# 鄂尔多斯市公共资源交易平台 金融服务支撑平台 电子银行保函操作指引

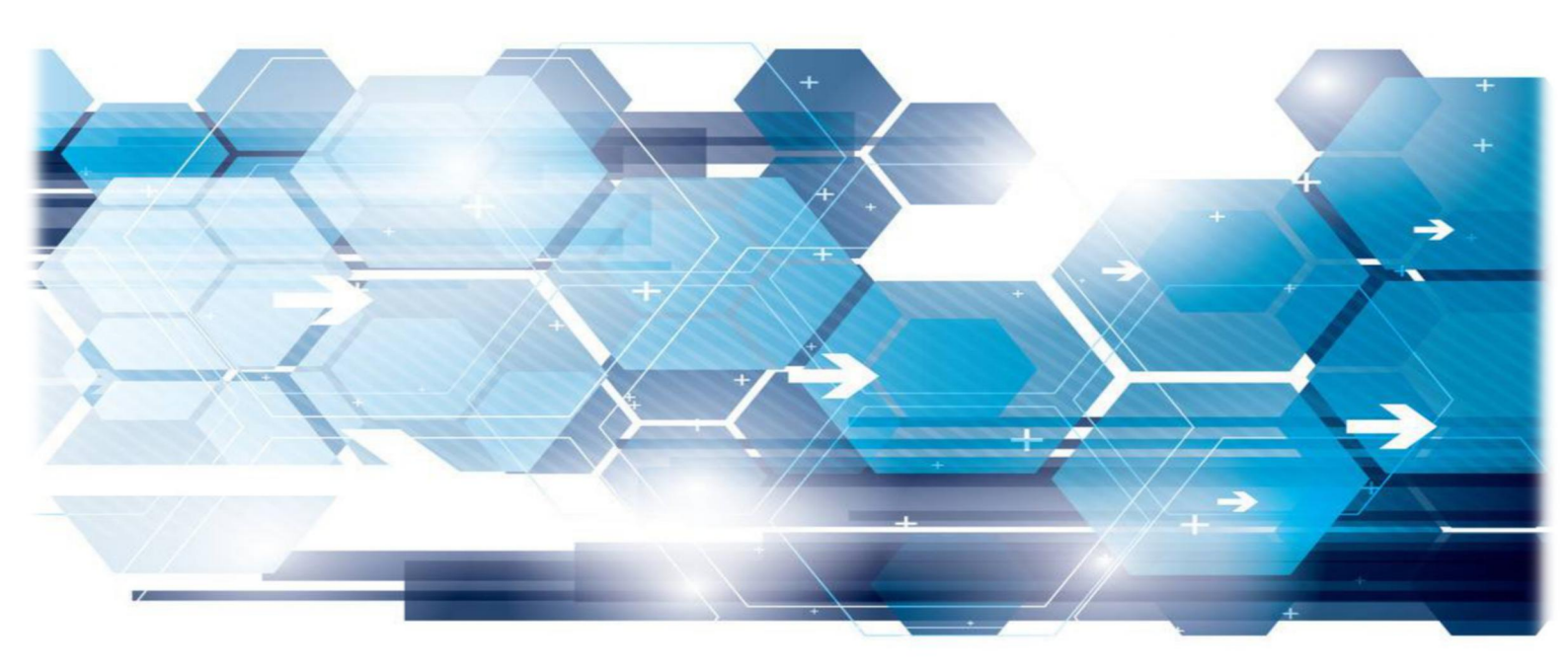

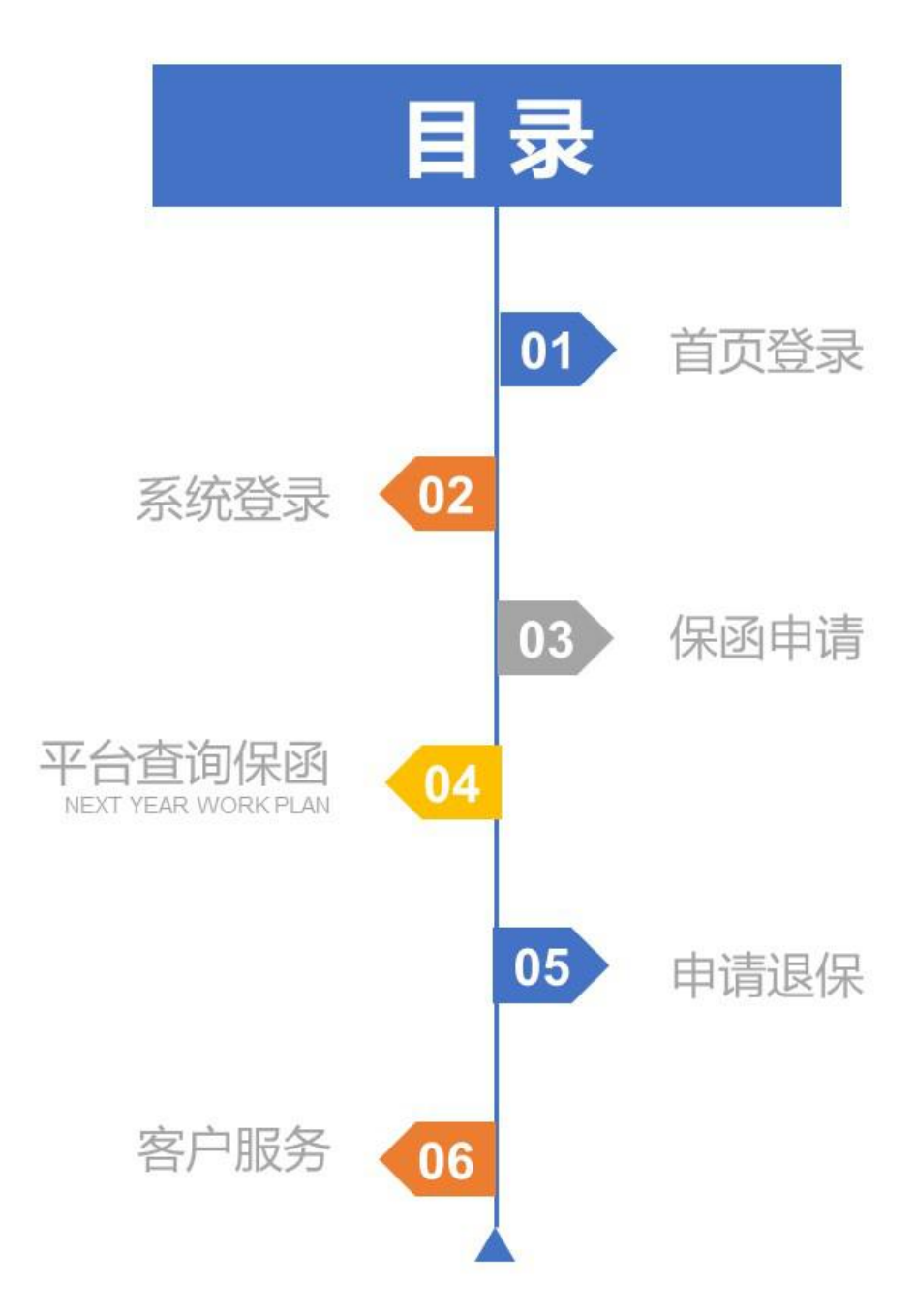

## 1、进入鄂尔多斯市公共资源交易中心,点击【主体登录】

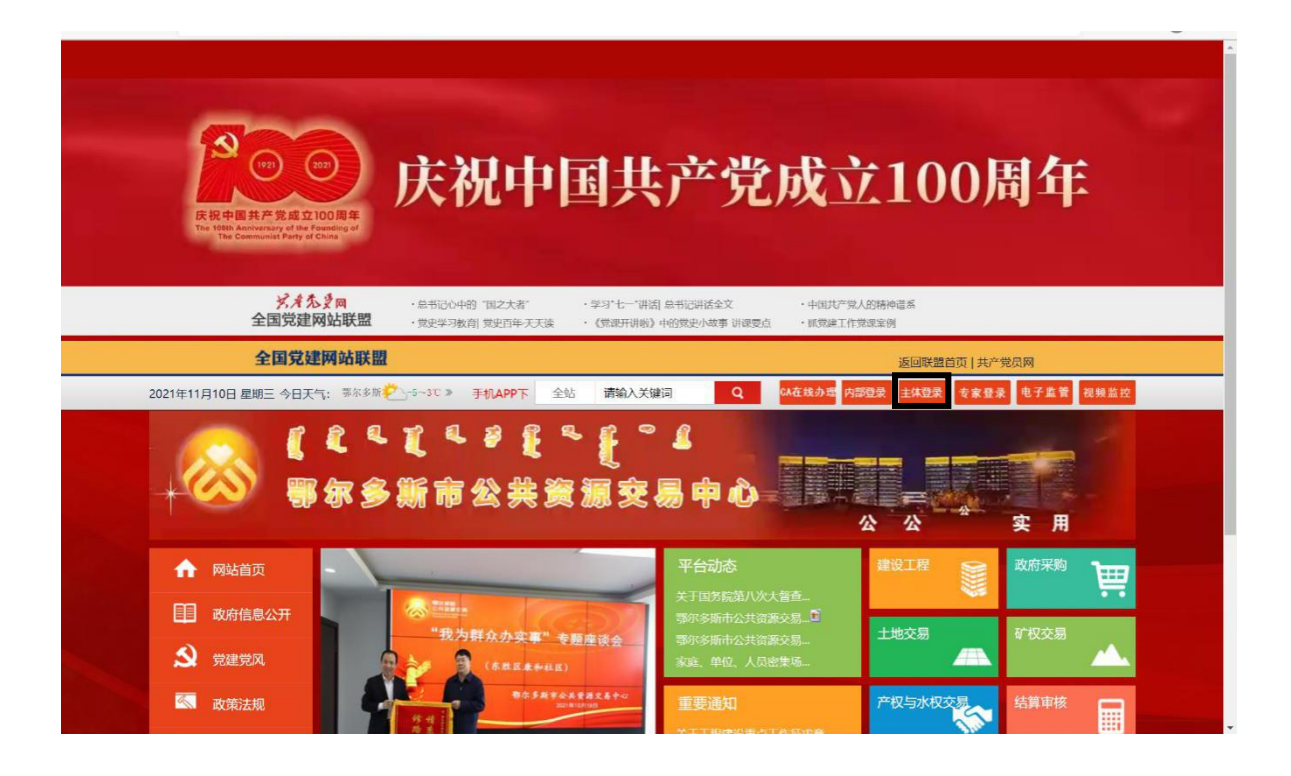

# 1.1 投标人投标成功后点击"操作"按钮。

| 鄂尔多斯市                                      | 电子招投标交易平台                               | 新自期試,效理想                                                                                                    |                                                                                                    | ø ø         | 1                   | <ul> <li>信息网 利</li> </ul> | <b>?</b><br>助 关闭 |
|--------------------------------------------|-----------------------------------------|----------------------------------------------------------------------------------------------------|----------------------------------------------------------------------------------------------------|-------------|---------------------|---------------------------|------------------|
| 9 🗘 🔧 🚹 😳 20                               | 20年12月16日 13时12分57秒                     |                                                                                                    |                                                                                                    | 平台统一技术服务电话为 | :400 998 0000,服务时间  | :周一至周日                    | 8: 00-17: 30     |
| 业务管理                                       |                                         |                                                                                                    |                                                                                                    |             | () 全部               | ④ 公告中                     | ○ 公告截止           |
| 日 🕘 业务管理                                   |                                         | 标段(包)编号:                                                                                                    | 标段(包)名称:                                                                                                    |             |                     | (                         |                  |
| 道 填写投标信息                                   | 序号 标段(包)编号                              | 招标项目名称                                                                                                    | 标段(包)名称                                                                                                    | 标段(包)分      | 类 公告截止时间            | 状态                        | 擬作               |
| 资审文件领取                                     | 1 E1506011506002741002001               | 抽取自动化门禁测试(请勿报名)1126                                                                                                    | 评标需求测试                                                                                                    | 施工          | 2021/3/13 17:30:00  | 已投标                       | Ø                |
| 女庫道海又针羽邨     前     十倍容审由语文性                | 555555002575002001                      |                                                                                                    |                                                                                                    | 施工          | 2020/12/22 17:30:00 | 未投标                       | +                |
| <ul> <li>资审结果通知书</li> </ul>                | 3 .                                     |                                                                                                    | ₩T* <sup>-2n</sup>                                                                                                    | 施工          | 2020/12/22 17:30:00 | 未投标                       | +                |
| 📋 邀请书确认                                    | 4 E1506011506002753001001               | -f)                                                                                                    | xx11、木肉、肥上104x                                                                                                    | 施工          | 2020/12/21 17:30:00 | 未投标                       | +                |
| 📋 招标文件领取                                   | 5                                       |                                                                                                    |                                                                                                    | 其他项目        | 2020/12/18 17:30:00 | 未投标                       | +                |
| 曾經澄清文件領取                                   | CO1150600203200300                      |                                                                                                    | 184                                                                                                    | 施工          | 2020/12/18 17:30:00 | 未投标                       | +                |
|                                            | 7 (13000.                               | A REPORT OF A REPORT OF A REPORT OF A REPORT OF A REPORT OF A REPORT OF A REPORT OF A REPORT OF A REPORT OF A R                                                                                                    |                                                                                                    | 材料设备        | 2020/12/18 17:30:00 | 未投标                       | +                |
| <ul> <li>上传技術文件</li> <li>台格振得证金</li> </ul> | C 100 000000000000000000000000000000000 |                                                                                                    | 施了二玩好                                                                                                    | 施工          | 2020/12/18 17:30:00 | 未投标                       | +                |
| ()开标签到解密                                   | 9 E1506011506002749001001               | 影尔多斯现代影响好介绍分析的小一                                                                                                    | and the second second sec                                                                                                    | 施工          | 2020/12/17 17:30:00 | 未投标                       | +                |
| 🗎 评标澄清回复                                   |                                         | CONTRACTOR OF THE OWNER OF THE OWNER OWNER OWNER OWNER OWNER OWNER OWNER OWNER OWNER OWNER OWNER OWNER OWNER OWNER OWNER OWNER OWNER OWNER OWNER OWNER OWNER OWNER OWNER OWNER OWNER OWNER OWNER OWNER OWNER | A REAL PROPERTY AND A REAL PROPERTY AND A REAL | 其他项目        | 2020/12/16 17:30:00 | 未投标                       | +                |
| 📋 中标通知书                                    |                                         |                                                                                                    |                                                                                                    |             |                     |                           |                  |
| 📋 招标结果通知书                                  |                                         |                                                                                                    |                                                                                                    |             |                     |                           |                  |
|                                            |                                         |                                                                                                    |                                                                                                    |             |                     |                           |                  |
| 胡卡伊上申请<br>前 弗田等理                           |                                         |                                                                                                    |                                                                                                    |             |                     |                           |                  |
| · 项目经理调动                                   |                                         |                                                                                                    |                                                                                                    |             |                     |                           |                  |
| 📋 作废项目负责人                                  |                                         |                                                                                                    |                                                                                                    |             |                     |                           |                  |
| 📋 异议提问                                     |                                         |                                                                                                    |                                                                                                    |             |                     |                           |                  |
| 🛄 帮助文档                                     |                                         |                                                                                                    |                                                                                                    |             |                     |                           |                  |
| 年度技术服务書缴纳                                  | ,                                       |                                                                                                    |                                                                                                    |             |                     |                           |                  |
|                                            |                                         |                                                                                                    |                                                                                                    |             |                     |                           |                  |
| 结算申核                                       |                                         |                                                                                                    |                                                                                                    |             | 谢汪 Window           | WS.                       |                  |
| 诚信库管理                                      |                                         |                                                                                                    |                                                                                                    |             | はつきいまでしょう           | Mindows                   |                  |

1.2 进入如下界面点击"电子保函"进入电子保函申请界面。

| 完善投标信息          |                                                                                                    |
|-----------------|----------------------------------------------------------------------------------------------------|
| 修改保存打印回执码撤销报名电子 | A 注: 撤销后重新报名需重新获取虚拟子账户; 使用电子保函缴纳的单位, 请提前参考招标文件内容确认是否允许该方式缴纳。                                                                                |
| 01              |                                                                                                    |
|                 | 招标项目编号: E1506011506003155001<br>招标项目名称: 附件库大期切换测试(请勿服名)<br>标段(包)络称: 附件库测试请勿服名<br>标段(包)名称: 附件库测试请勿服名<br>标段(包)分类: 施工 招标方式: 公开招标<br>资审方式: 资格后审 |
| 02              | 投标资格条件 查看网站公告原文                                                                                                    |
| 03              | 填写信息                                                                                                    |
|                 | 企业名称:新微观试       企业组织机构代码: 92371722MA3MXH0T6J         联系人:•       联系电话:•         联系电话:•       联系手机:•                                         |
|                 | 投标人完善投标信息后,请返回此页面获取虚拟子账户进行保证金缴纳!                                                                                                    |

### 2、系统登录

2.1 点击"登录"按钮进入鄂尔多斯市公共资源交易金融服务支撑 平台登录。

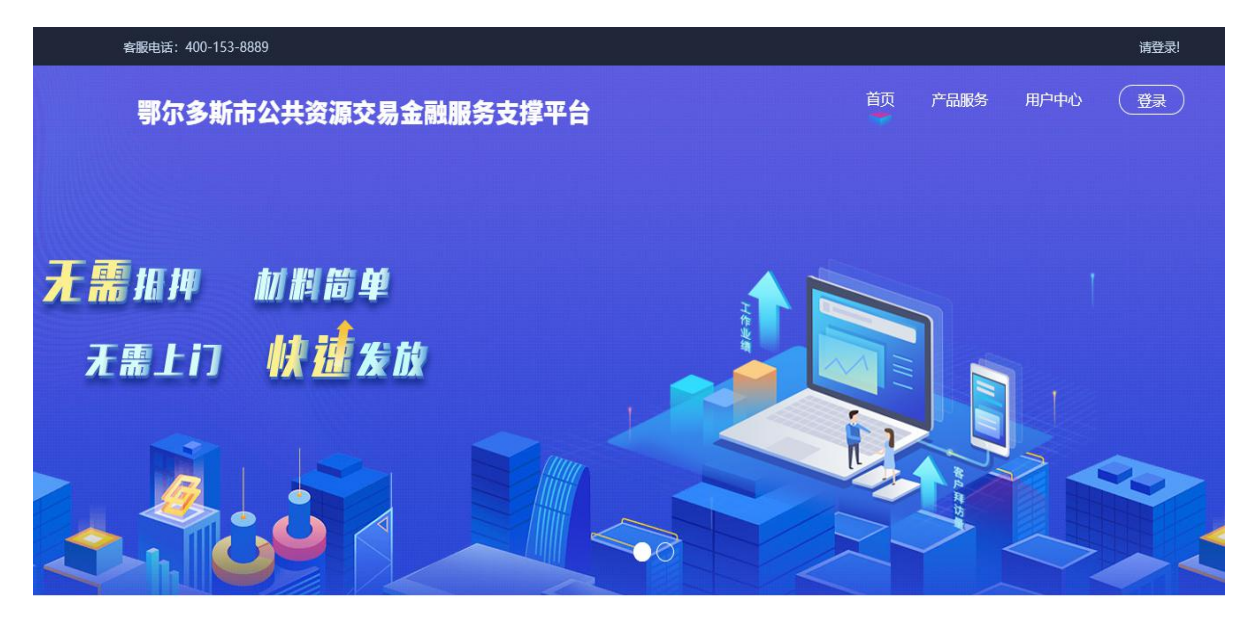

🦜 合作机构 📑

2.2 选择登录方式为"CA 登录"输入 CA 锁密码进行登录操作。

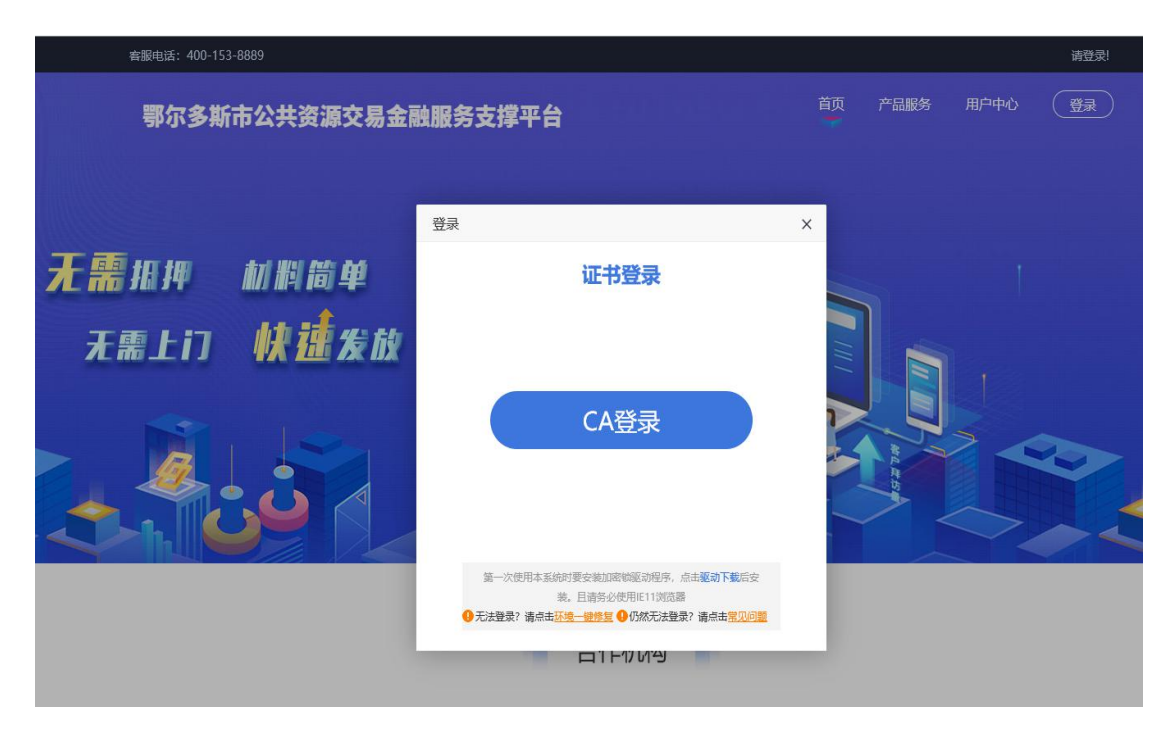

3、保函申请

3.1 登录成功后,点击上方"产品服务"(请跳转至3.2)或下方的"立即申请"(请跳转至3.6)。

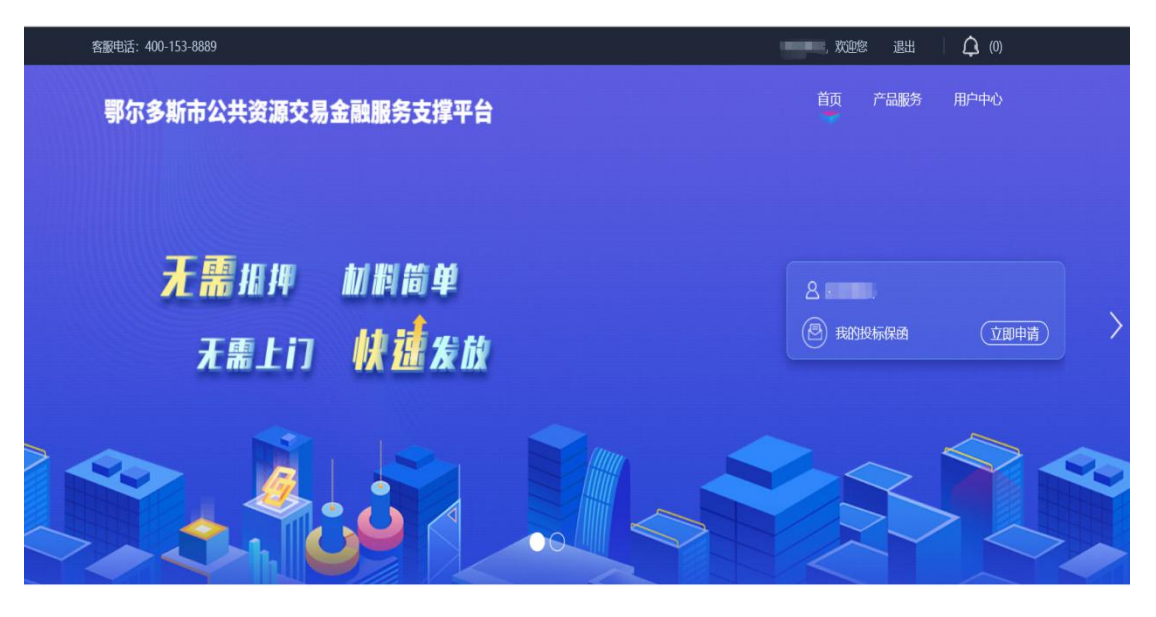

3.2 选择"产品服务"后,在银行保函分栏中选择中信银行保函产品。

| 鄂尔多斯市公共资源交易 | 金融服务支撑平台      |      |                        | 首页 | 产品服务 | 用户中心 |
|-------------|---------------|------|------------------------|----|------|------|
| 按用途:        | 担保保函          | 保险保函 | 银行保函                   |    |      |      |
|             |               |      | 中信银行<br>CHARA TTO BARY |    |      |      |
|             | in the second |      | 鄂尔多斯中信银行               |    |      |      |
|             |               |      | -                      |    |      |      |
|             |               |      | 选择                     |    |      |      |
|             |               |      |                        |    |      |      |

3.3 进入保函产品页面后,点击"立即申请"。

| 鄂尔多斯市公共资 | 源交易金融服务支持 | 撑平台       |            | 首页 | 产品服务        | 用户中心 |
|----------|-----------|-----------|------------|----|-------------|------|
|          | 中信银行      | 鄂尔多斯中信银行  |            |    |             | 睛    |
|          |           | @ 每笔:     |            |    |             |      |
| 🗟 申领流程   | 01 选择标段项目 | 02 选择金融产品 | 03 填写经办人信息 | 04 | /<br>提交申请意向 | _    |

3.4 选择需要申请的标段信息,点击"立即申请"。

| 鄂尔多斯市公共资源                                  | 交易金融服务支持           | 掌平台 |                            | 首页 7                              | 产品服务 用户中心 |
|--------------------------------------------|--------------------|-----|----------------------------|-----------------------------------|-----------|
| 投标保函 💿                                     | 选择标段<br>选择中期的标成    | >>> | <b>选择金融产品</b><br>选择意向的金融产品 | □→<br>提交申请意向<br>提交给金融机构完成<br>后续原程 |           |
|                                            |                    |     |                            | 961001                            | Q         |
| 中信银行保函1<br>标段编号:<br>A150601150600096100100 | <b>1</b><br>1<br>1 | 100 | O开标时间: 2021-12-01 09:00:00 | ¥ 100<br>担保金额                     | 立即申请      |

3.5 选择对应的产品后,再一次进行"确认"。

| 鄂尔多斯市                    | 5公共资源交                              | 医易金融服务支                | 撑平台                                      |                                  |                     | 首页                                   | 产品服务 | 用户中心 |
|--------------------------|-------------------------------------|------------------------|------------------------------------------|----------------------------------|---------------------|--------------------------------------|------|------|
| 投标保函                     | ۲                                   | <b>选择标段</b><br>选择中请的标段 | <b>&gt;&gt;&gt;</b>                      | <b>选择金融产品</b><br>选择意向的全藏产品       | <b>&gt;&gt;&gt;</b> | □□□□□□□□□□□□□□□□□□□□□□□□□□□□□□□□□□□□ |      |      |
| 标段名称:<br>标段编号:<br>保证金金额: | 中信银行保函1<br>A150601150600094<br>¥100 | 51001001               |                                          |                                  |                     |                                      |      |      |
|                          |                                     |                        | en en en en en en en en en en en en en e | 中信银行<br>50% - TTE MAY<br>尔多斯中信银行 |                     |                                      |      |      |
| 1                        |                                     |                        |                                          |                                  |                     |                                      |      |      |

| 鄂尔多斯市                      | 公共资源交易金融                                   | 服女士燈亚厶                                                                                                    |                               | 8 | 首页                                | 产品服务 | 用户中心 |
|----------------------------|--------------------------------------------|----------------------------------------------------------------------------------------------------|-------------------------------|---|-----------------------------------|------|------|
| 投标保函                       | <ul> <li>送择</li> <li>选择</li> </ul>         | であるのでは、そのようでは、そのようです。     であるのでは、そのようでは、そのよういでは、そのよういでは、そのよういでは、そのよういでは、そのよういいは、そのよういでは、そのよういでは、そのよういでは、そのよういでは、そのよういでは、そのよういでは、そのよういでは、そのよういでは、そのよういでは、そのよういでは、そのよういでは、そのよういいいいいは、そのよういいいは、そのよういいいは、そのよういいいは、そのよういいは、そのよういいは、そのよういいは、そのよういいは、そのよういいは、そのよういいは、そのよういいは、そのよういいは、そのよういいは、そのよういいいは、そのよういいいは、そのよういいは、そのよういいは、そのよういいは、そのよういいは、そのよういいいは、そのよういいいは、そのよういいは、そのよういいいは、そのよういいいいいは、そのよういいいいいいいいいいいいいいいいいいいいいいいいいいいいいいいいいいいい | 中信银行                          |   | 正→<br>提交申请意向<br>提交给金融机构充成<br>后续选程 |      |      |
| 标段名称:<br>标段编号: /<br>保证金金额: | 中信银行保强1<br>X1506011506000961001001<br>¥100 | 收费规则:<br>基本要求:                                                                                                    | 確认<br>CORACTER MARK<br>S斯中信银行 |   |                                   |      |      |

3.6 自 3.1 步骤,点击"立即申请"后选择需要申请的标段点击"立即申请"。

| 客服电话: 400-153-8889                          |                     |                                                  | 新锁测试,欢迎您 训                              | kш   🗘 (5)                                                                                                    |
|---------------------------------------------|---------------------|--------------------------------------------------|-----------------------------------------|----------------------------------------------------------------------------------------------------|
| 鄂尔多斯市公共资源交                                  | 易金融服务支撑平台           |                                                  | 首页  产品                                  | 服务 用户中心                                                                                                    |
| 投标保函 💿                                      | <b>选择标股</b><br>选择标股 | <b>选择金融产品</b><br>选择象的合款产品                        | ₩<br><b>提交申请意向</b><br>環交验金融机构完成<br>运续原程 |                                                                                                    |
| 中儲银行保證1<br>同初期時:<br>A1506011506000961001001 | • 保证金金额: 100        | <ul> <li>● 开板面封间: 2021-12-01 09:00:00</li> </ul> | (961001001<br>¥100<br>(116628)          |                                                                                                    |
|                                             | 技术支持: 氵             | 苏州国泰新点软件有限公司                                     |                                         | le de la companya de la companya de la companya de la companya de la companya de la companya de la companya de |

3.7选择银行保函中的意向金融产品,并点击"确认"按钮选定产品。

| 鄂尔多斯市公共资源交                                             | 易金融服务支撑平台                                           |                     | 首页产品服务用                     | ゆ中心 ^ |
|--------------------------------------------------------|-----------------------------------------------------|---------------------|-----------------------------|-------|
| 投标保函 💿                                                 | 通择标股<br>选择标股                                        |                     |                             |       |
| 每回名称: 中值银行最高1<br>每回编号: A150601150600096<br>使证金金额: ¥100 | 1001001                                             |                     |                             |       |
| 按用途:                                                   | 担保保函                                                | 保险保强                |                             |       |
|                                                        | C-0044                                              | 単な想<br>部の多斯中信銀行     | 行                           |       |
|                                                        |                                                     |                     |                             | ~     |
|                                                        | 选择年期的标段                                             | 选择金融产品<br>选择意向的金融产品 | 提交申请意向<br>提交给金融机构完成<br>后续流程 | Ŷ     |
| 每级名称: 中值银行保通1<br>每级编号: A150601150600096<br>保证金金额: ¥100 |                                                     | 中信银行                | -0                          |       |
| <b>Davies</b>                                          | <b>产品名称:</b><br>鄂尔多斯中信銀行<br><b>收费规则:</b><br>表平: 0%。 |                     | 316                         | r     |
| 中信根行<br>部尔多斯中信银行                                       | ₩4₩₩                                                | aau                 |                             |       |
| •                                                      |                                                     |                     |                             |       |

3.8 在保函平台中申请成功后,客户依据自身需求选择直开 式电子保函或分离式电子保函产品,如有疑问具体咨询银行 客服热线:15149411695、18648028280、0477-8188033。

|     | 中信银行                                                                                                    |                                                                                  |                                                |                                                                                                    |
|-----|----------------------------------------------------------------------------------------------------|----------------------------------------------------------------------------------|------------------------------------------------|----------------------------------------------------------------------------------------------------|
| 投标保 | 这 ① 选择标段 >>>> 选择有段 选择全部 选择单数的标识 选择单的 的 一 选择重的 的 一 选择重的 的 一 选择重的 的 一 选择重的 的 一 选择重的 的 一 选择重的 的 一 选择重的 的 一 选择重的 的 一 选择重的 的 一 选择重的 的 一 选择重的 的 一 选择重的 的 一 选择重的 的 一 选择重的 的 一 选择重的 的 一 选择重的 的 一 选择重的 的 一 一 一 一 一 一 一 一 一 一 一 一 一 一 一 一 一 一 |                                                                                  |                                                |                                                                                                    |
|     | 保单申訂<br>保護支付需要联系中信银行的客服人员,<br>考验的电子保险用户,您好一方保障您的<br>(注:加密信息包含项目标没信息和股际人                                                                                                    | 清完成,清等待保函发放!<br>(現取功益的收款場句和需要感谢的保费信息!<br>信息安全,対于恐所生成的电子保备,言<br>信息,待开标时间后进行解密,生成同 | 客产电话:15751005285<br>进行了加密处理,请悉知!<br>一份明文的电子保险) |                                                                                                    |
|     | 鄂尔多斯<br>申請編号: TBaoHanZXYH20211110150807198<br>假造编号: TBaoHanZXYH20211110150807198                                                                                                    | 中公共资源电子交易系统和硬件设备<br><b>申请详情</b> 21 21                                            |                                                | 返<br>回<br>首<br>页<br>百<br>首<br>页<br>日<br>日<br>日<br>日<br>日<br>日<br>日<br>日<br>日<br>日<br>日<br>日<br>日<br>日<br>日<br>日<br>日<br>日 |
|     | 但高产品:整尔多斯中值银行<br>但证金第:100元<br>出高时间:<br>发展管理: 22 <b>面管理</b>                                                                                                    | 中间时间:2                                                                           | 021-11-10 15:08:06                             | Υ.                                                                                                    |
|     |                                                                                                    | 一派给个人中心                                                                          |                                                | 返回首                                                                                                    |

3.8.1 中信银行直开式电子保函确认操作步骤

注意:投标人申请中信银行直开式电子保函时需开立中信银 行对公结算账户,并开通企业网银电子保函功能。同时投标 人还应取得中信银行国内保函的授信批复,且已与中信银行 签订授信协议(保函额度协议)并需通知银行工作人员维护 相关系统及协议。

3.8.2 中信银行直开式保函确认

投标人登录中信银行公司网银,进入"电子保函"功能,点击"保函确认-经办",进入经办页面:

| <b>世</b> 中信银<br>CHINA CITIC | 行<br>BANK 企 | 业网上银行                     | Q 搜                                                                                                    | 素 🛛 👗 角色切換 🗛 字体设置 👧 在线客服 🗩 中文 🧲 安全                                                        |
|-----------------------------|-------------|---------------------------|----------------------------------------------------------------------------------------------------|-------------------------------------------------------------------------------------------|
|                             | 首页          | 账户管理 ~ 付款管理 ~ 收款管理        | といいます。<br>ということを見る<br>ということを見る。<br>ということを見る。<br>ということを見る。<br>ということを見る。<br>ということを見る。<br>ということを見る。<br>ということを見る。<br>ということを見る。<br>ということで、このです。<br>ということで、このです。<br>ということで、このです。<br>ということで、このです。<br>ということで、このです。<br>ということで、このです。<br>ということで、このです。<br>ということで、このです。<br>ということで、このです。<br>ということでは、このです。<br>ということでは、このです。<br>ということでは、このです。<br>ということでは、このです。<br>ということでは、このです。<br>ということでは、このです。<br>ということでは、このです。<br>ということでは、このです。<br>ということでは、このです。<br>ということでは、このです。<br>ということでは、このです。<br>このです。<br>このです。<br>このです。<br>このです。<br>このです。<br>このです。<br>このです。<br>このです。<br>このです。<br>このです。<br>というでは、<br>このです。<br>このです。<br>このです。<br>このです。<br>このです。<br>このです。<br>このです。<br>このです。<br>このです。<br>このです。<br>このです。<br>このでする<br>このでです。<br>このです。<br>このです。<br>このです。<br>このです。<br>このです。<br>このです。<br>このです。<br>このです。<br>このです。<br>このです。<br>このです。<br>このです。<br>このです。<br>このです。<br>このです。<br>このです。<br>このです。<br>このです。<br>このです。<br>このです。<br>このです。<br>このです。<br>このでする<br>このです。<br>このでする<br>このです。<br>このでする<br>このです。<br>このです。<br>このでする<br>このでする<br>このです。<br>このです。<br>このでする<br>このです。<br>このでする<br>このです。<br>このでです。<br>このでする<br>このでです。<br>このです。<br>このでです。<br>このでです。<br>このででする<br>このでです。<br>このでです。<br>このでです。<br>このででです。<br>このでです。<br>このででです。<br>このででです。<br>このででです。<br>このでででです。<br>このでです。<br>このででです。<br>このででです。<br>このでででです。<br>このででです。<br>このででです。<br>このででです。<br>このででです。<br>このででです。<br>このででです。<br>このでででです。<br>このでででです。<br>このででででです。<br>このででです。<br>このででです。<br>このででででででです。<br>このででです。<br>このででです。<br>このででででででです。<br>このででででででです。<br>このでででです。<br>このでででででです。<br>このででででです。<br>このででででででです。<br>このででです。<br>このででででででです。<br>このでででででででです。<br>このででででででです。<br>このででででででです。<br>このででででででででででででででででででででです。<br>このでででででででででででででででででででででででででででででででででででで | 电子票据 🗸 国际业务 🗸 企业套餐 👋 🔥 🔅                                                                  |
| 电子保函 ~                      | 我的友家        | 農 ≥ 信保函 ≥ 信農头 ≥ 帮助        | 力 ~                                                                                                    |                                                                                           |
| 保函确认 >                      | 经办          | 往外理任务                     | C                                                                                                    |                                                                                           |
| 油堂用菜单                       | 查询          | 查询时间: 2021-09-26 10:27:28 | 待操作                                                                                                    | 尊敬的 TRA7/69-001(非集团) 女士 / 先生 , 欢迎您!涂圳市福乐家食品有限公司                                           |
| 忆转账-经办<br>时转账-查询            |             |                           |                                                                                                    | 您的预留信息:欢迎您,TRA7769-001!<br>您的用户代码:TRA7769-001<br>上次登录时间:2021-09-26 10:25:58  证书有效期:73590天 |
| 酬支付-经办                      |             |                           |                                                                                                    | 本次登录方式:有证书登录。                                                                             |
| m文付-宣闻<br>用报销-经办            |             |                           |                                                                                                    | 近日账户余额                                                                                    |
| 用报销-查询                      |             |                           |                                                                                                    | 8110701013501322674/深圳市福乐家食品有限公司/ 🔻                                                       |
| 个人款-经办                      |             |                           |                                                                                                    | 今日余额: 9,999,995,200.00 元                                                                  |
| 个人款-查询                      |             |                           |                                                                                                    | 前一日余额: 9,999,995,200.00 元                                                                 |
| 企业款-经办                      |             |                           |                                                                                                    | 零钱宝助您结算账户存款收益提升 设置零钱宝                                                                     |

### 点击"保函确认"按钮,进入电子保函申请详情页,如下:

|                  | 如上银行           |        |          | Q 搜索           | 🔒 角色切     | 换 🗛 字体设置   | 置 👧 在线客服 礂 | • 中文 <b>C</b> 安全退出 |
|------------------|----------------|--------|----------|----------------|-----------|------------|------------|--------------------|
| ▲ 首页 ~           | 账户管理 ~         | 付款管理 🗠 | 收款管理 🗸 投 | 资理财 🕤 电子       | 票据 ~      | 国际业务 💚     | 企业套餐 ~     | ¥ 0                |
| 3子保函 > 保函确认 > 经办 |                |        |          |                |           |            |            |                    |
| 查询条件             |                |        |          |                |           |            |            |                    |
| 资源交易中心名称:        |                |        |          |                |           |            |            |                    |
| 保函申请日期(起):       | 2021-06-29     |        |          | 保函             | i申请日期(止): | 2021-09-26 |            |                    |
| 保函金额(最小):        |                |        | 0.00     | 伢              | 函金額(最大):  |            | 9,99       | 99,999,999,999.99  |
|                  |                |        | 查询       | 重置             |           |            |            |                    |
|                  |                |        | 每页显      | <b>示条数:</b> 50 | ▼ 共2条     | 记录 << <    | 1 > >> 共顶  | 页 到第 页 确:          |
| 查询结果             |                |        |          |                |           |            |            |                    |
| 申请流z             | 水号             |        | 资源交易中心名称 | 保函金额           | (元) 伤     | 國申请日期      | 保函期限(天)    | 操作                 |
| 16056c8c10220210 | 92317114000187 |        | 公共资源交易中心 | > 1,000        | .00       | 2021-09-23 | 120        | 保函确认               |
| 16056c8c10220210 | 92317105300185 |        | 公共资源交易中心 | > 10,000       | .00       | 2021-09-23 | 120        | 保函确认               |

(注意:如果选择快捷流程,无需审核,即经办人员确认后, 保函确认流程结束;如果选择经办+审核流程,需审核人员 复核确认后,保函确认流程结束。)

| 一中信银行<br>CHINA CITIC BANK 1 | 企业网上银行                         | ٩                                                                                                    | 搜索 🛔 角色切换 🗛 字                          | 体设置 🙊 在线客服 ӣ 中文 🧲 安全退出                                                                                   |
|-----------------------------|--------------------------------|----------------------------------------------------------------------------------------------------|----------------------------------------|----------------------------------------------------------------------------------------------------|
| 直页 ∨<br>电子保函 > 保函确认 > 经办    | 账户管理 ~ 付款管理                    | → 收款管理 → 投资理财 →                                                                                                    | 电子票据 > 国际业务                            | ◇ 企业套餐 ◇ ◆ ◆                                                                                             |
|                             |                                |                                                                                                    |                                        |                                                                                                    |
| 业务流程                        | *业务流程:                         | 快捷流程(无需审核)                                                                                                    | ▼ 送爐                                   |                                                                                                    |
| 被担保人信息                      | *被担保人名称:                       | 深圳市福乐家食品有限公司                                                                                                    | *被担保人证件号码:                             | 914403007230465475                                                                                       |
| 基础交易信息                      | 项目名称:<br>受益人名称:                | Oz6elZxoDK4Tyu1O/zD9tc7XeSIXEbU+<br>v0DCzbD558AZIkd6acZ54Q==                                                         | LQ==dldOEwbWLlV2V04TBtYshλ<br>住所(愛益人): | KZXThMG1iyFR97HhxBQq/Y=<br>上海市青浦区崧古路99弄                                                                  |
|                             | 保函申请编号:<br>保函类型:<br>保函金额(大写):  | 16056c8c1022021092317114000187<br>国内投标保函<br>壹仟圈整                                                                     | 资源交易中心名称:<br>保函金额(小写):<br>币种:          | 公共资源交易中心<br>1,000.00<br>人民币                                                                              |
|                             | 保函申请日期:                        | 2021-09-23                                                                                                    | 保函失效日:                                 | 2022-01-28                                                                                               |
| 保函信息                        | 保函期限(天):                       | 120                                                                                                    | 年费率(%):                                | 5.0000                                                                                                   |
|                             | 扣费帐号:                          | 8110701013501322674                                                                                                  | 保函手续费试算(元):                            | 200.00                                                                                                   |
|                             | 投标受益人:<br>标段编号:                | v0DCzbD55BAZIkd6acZ54Q==<br>Oz6elZxoDK4Tyu10/zD9tc7Xe5IXEbU<br>+LQ==dldOEwbWLIV2V04TBtYshXZX<br>ThMG1iyFOTBepsEXufg= | 投标受益人地址:<br>标段名称:                      | 上海市育浦区被古路99弄<br>Oz6elZxoDK4Tyu1O/zD9tc7XeSIXEbU<br>+LQ==dldOEwbWLlV2V04TBtYshXZX<br>ThMG1iyFR97HhxBQq/Y= |
|                             |                                |                                                                                                    |                                        |                                                                                                    |
| 账户信息                        | 一般结算账户名称:<br>付费账户账号:           | 深圳市福乐家食品有限公司<br>8110701013501322674                                                                                  | 一般结算账户账号:                              | 8110701013501322674                                                                                      |
|                             | 确认状态:<br>                      | 同意                                                                                                    |                                        |                                                                                                    |
| 備以信息                        | PLT.                           |                                                                                                    |                                        |                                                                                                    |
| * 📃 我已                      | 3认真阅读并同意签订【 <mark>保函申请于</mark> | <u>2</u> ]                                                                                                    |                                        |                                                                                                    |
|                             |                                | 提交                                                                                                    | 返回                                     |                                                                                                    |

核对申请信息后,点击保函申请书,保函申请书弹出框如下, 保函申请书需阅读完后才可签署。

| 保通申请书                                                                                                    | © ⊕ 8 |
|----------------------------------------------------------------------------------------------------|-------|
| 中信银行股份有限公司保函开立申请书                                                                                           | Î     |
| 编号: <u>20210000031</u>                                                                                      | .4    |
| <b>致:中信银行股份有限公司【 分行】</b><br>现我公司因业务需要,依据我公司与贵行签署的编号为【sh0910】的《保函授信<br>额度协议》,向贵行申请开立保函,由此产生的权利义务,均按照前述协议及本申请 |       |
| 书执行。                                                                                                    |       |
|                                                                                                    |       |
| 同意 (1s) 不同意                                                                                                 |       |

10s 倒计时结束后,即可点击"同意"。点击"提交按钮", 经办确认界面如下:

| 至办确认      |                                     |                       |                                 | 2 |
|-----------|-------------------------------------|-----------------------|---------------------------------|---|
| 被担保人信息    |                                     |                       |                                 |   |
| 被担保人名称:   | 深圳市福乐家食品有限公司                        | 被担保人证件号码:             | 914403007230465475              |   |
| 基础交易信息    |                                     |                       |                                 |   |
| 项目名称:     | Oz6elZxoDK4Tyu1O/zD9tc7XeSIXEbU+LQ= | ==dldOEwbWLIV2V04TBtY | shXZXThMG1iyFR97HhxBQq/Y=       |   |
| 受益人名称:    | v0DCzbD55BAZIkd6acZ54Q==            | 住所(受益人):              | 上海市青浦区崧古路99弄                    |   |
| 保函信息      |                                     |                       |                                 |   |
| 保函申请编号:   | 16056c8c1022021092317114000187      | 资源交易中心名称:             | 公共资源交易中心                        |   |
| 保函类型:     | 国内投标保函                              | 保函金额(小写):             | 1,000.00                        |   |
| 保函金额(大写): | 壹仟圆整                                | 币种:                   | 人民币                             |   |
| 保函申请日期:   | 2021-09-23                          | 保函失效日:                | 2022-01-28                      |   |
| 保函期限(天):  | 120                                 | 年费率(%):               | 5.0000                          |   |
| 扣费帐号:     | 8110701013501322674                 | 保函手续费试算(元):           | 200.00                          |   |
| 投标受益人:    | v0DCzbD55BAZIkd6acZ54Q==            | 投标受益人地址:              | 上海市青浦区崧古路99弄                    |   |
| 标段编号:     | Oz6elZxoDK4Tyu1O/zD9tc7XeSIXEbU     | 标段名称:                 | Oz6elZxoDK4Tyu1O/zD9tc7XeSIXEbU |   |
|           | 确认                                  | 返回                    |                                 |   |

确认后,完成直开式电子保函的经办确认操作。 3.8.3 如选择经办+审核流程则进一步操作如下步骤: 投标人以审核角色登录中信银行公司网银,进入"电子保函" 功能,点击"保函确认-审核",进入审核页面:

| 中信银行<br>CHINA CITIC BANK | 企业网上银       | Ť                              | Q、 搜索        | 🛔 角色切换 🗛     | 字体设置  | 在线客   | 暖 편 中文 🅻                | 安全退出                    |
|--------------------------|-------------|--------------------------------|--------------|--------------|-------|-------|-------------------------|-------------------------|
| 首页                       | ∨ 账户管理      | > 付款管理 > 收款管理 >                | 投资理财 🗸 融资管   | 里 ~ 信保函      | ~ 电子  | F票据 ∨ | ~                       | 0                       |
| 子保函 > 保函确认 > 审           | 腋           |                                |              |              |       |       |                         |                         |
| 查询条件                     |             |                                |              |              |       |       |                         |                         |
| 选择                       | 日期: ○ 単     | 日 〇本周                          | () 本月 (C     | 上月           | ❷ 其他  | 3     |                         |                         |
| 经办起始                     | 日期: 2021-08 | -07                            | 经办           | 截止日期: 2021-1 | 11-04 |       |                         |                         |
| 资源交易中心                   | 名称:         |                                |              |              |       |       |                         |                         |
|                          |             | 查                              | 词重量          |              |       |       |                         |                         |
|                          |             | 4                              | 每页显示条数: 50 ▼ | 共1条记录 <      | < < 1 |       | 共1页 到第                  | 页确定                     |
| 查询结果                     |             |                                |              |              |       | 已勾进   | 选: <mark>0</mark> 笔交易,总 | 金额: <mark>0.00</mark> 元 |
| 制单                       | 3           | 申请流水号                          | 资源交易中心名称     | 保函金額(元) ≑    | 确认状态  | 交易状态  | 经办人                     | 经办日期 ≑                  |
| 20211104155              | 810960434   | TBaoHanZXYH2021110415263125757 | 鄂尔多斯公共资源交易中心 | 100,000.00   | 同意    | 等待审核  | TRA4395-01              | 2021-11-04              |
|                          |             |                                |              |              |       |       |                         |                         |

| 电子保密: | > 保函确认 > 审  | A301116   |                                    |             |                    |   |         |            |
|-------|-------------|-----------|------------------------------------|-------------|--------------------|---|---------|------------|
| 查询条件  | ŧ           | 被担保人信息    |                                    |             |                    | ^ |         |            |
|       | 选择          | 被担保人名称:   | 中信杨裁馅公司                            | 被担保人证件号码:   | 811101054984697619 |   |         |            |
|       | 经办起始        | 基础交易信息    |                                    |             |                    |   |         |            |
|       | 资源交易中心      | 项目名称:     | fX9Hir0qa6fLgkRXNryQow==           | 受益人名称:      |                    |   |         |            |
|       |             | 住所(受益人):  |                                    |             |                    |   |         |            |
|       |             | 保函信息      |                                    |             |                    |   |         |            |
| 审核通过  | t 审核拒绝      | 保函申请编号:   | TBaoHanZXYH202111041526312<br>5757 | 资源交易中心名称:   | 鄂尔多斯公共资源交易中心       |   | 到第      | 页确定        |
|       |             |           |                                    | 保函类型:       | 国内投标保函             |   |         | _          |
| 宣训站   | *           | 保函金额(小写): | 100,000.00                         | 保函金额(大写):   | 壹拾万圆整              |   | 总金额:    | 100000.00元 |
|       | 制单号         | 币种:       | 人民币                                | 保证金比例(%):   | 0.00               |   | 办人      | 经办日期 🗢     |
|       | 20211104155 | 保函申请日期:   | 2021-11-04                         | 保函失效日:      | 2021-12-29         |   | 4395-01 | 2021-11-04 |
| <     |             | 保函期限(天):  | 55                                 | 年费率(%):     | 1.0000             |   |         | >          |
|       |             | 扣费帐号:     | 8110701013101284259                | 保函手续费试算(元): | 200.00             | ~ |         |            |

| 电子保 | 四 > 保昭确认 > 审                            |                   |                    |                   |           |                    |   |         |            |
|-----|-----------------------------------------|-------------------|--------------------|-------------------|-----------|--------------------|---|---------|------------|
| 查询  | 条件                                      | 被担保人信息            |                    |                   |           |                    | î |         |            |
|     | 选择                                      | 被担保人名称:           | 中信杨裁馅公             | 司                 | 被担保人证件号码: | 811101054984697619 |   |         |            |
|     | 经办起始                                    | 基础交易信息            |                    |                   |           |                    |   |         |            |
|     | 溶液交易中心                                  | 项目名称:             | fX9Hir0qa6fl       | _gkRXNryQow==     | 受益人名称:    |                    |   |         |            |
|     | ,,,,,,,,,,,,,,,,,,,,,,,,,,,,,,,,,,,,,,, | 住所(受益人):          |                    |                   |           |                    |   |         |            |
|     |                                         | 保函信息              |                    |                   |           |                    |   |         |            |
| 审核  | 通过 审核拒绝                                 | 保函申请编号:           | TBaoHanZX\<br>5757 | /H202111041526312 | 资源交易中心名称: | 鄂尔多斯公共资源交易中心       |   | 到第      | 页确定        |
| 查访  | 陆果                                      | <b>皮基全頭/小室</b> \- | 100 000 00         | 审核意见:             |           | 一内投标保函             |   | 总金额:    | 100000.00元 |
|     | 制单句                                     | 市种:               | 人民币                | 同意                |           | .00                |   | 办人      | 经办日期 ≑     |
|     | 20211104155                             | 保函申请日期:           | 2021-11-04         |                   |           | 021-12-29          |   | 1395-01 | 2021-11-04 |
| <   |                                         | 保函期限(天):          | 55                 |                   |           | .0000              |   |         | >          |
|     |                                         | 扣费帐号:             | 8110701013         | 提交                | 取消        | 00.00              | ~ |         |            |

| 电子保函 > 保函确认 > 审 | ~~~~              |                                 |               |                    |   |         |            |
|-----------------|-------------------|---------------------------------|---------------|--------------------|---|---------|------------|
| 查询条件            | 被担保人信息            |                                 |               |                    | ^ |         |            |
| 选择              | 被担保人名称:           | 中信杨裁馅公司                         | 被担保人证件号码:     | 811101054984697619 |   |         |            |
| 经办起始            | 基础交易信息            |                                 |               |                    |   |         |            |
| 资源交易中心          | 项目名称:<br>住所(受益人): | fX9Hir0qa6fLgkRXNryQow==        | 受益人名称:        |                    |   |         |            |
|                 | 保函信息              |                                 |               |                    |   |         |            |
| 审核通过 审核拒绝       | 保函申请编号:           | TBaoHanZXYH202111041526<br>5757 | 312 资源交易中心名称: | 鄂尔多斯公共资源交易中心       |   | 到第      | 页确定        |
| 查询结果            | 保函金额(小写):         | 100,000.00                      | 审核意见:         |                    |   | 总金额:    | 100000.00元 |
| ■ 制单号           | 市种:               | 人民币                             | 拒绝            |                    |   | 办人      | 经办日期 💠     |
| 20211104155     | 保函申请日期:           | 2021-11-04                      |               |                    |   | 4395-01 | 2021-11-04 |
| <               | 扣费帐号:             | 8110701013101284259             | 提交            | 取消                 | ~ |         | >          |

#### 3.8.4 中信银行直开式保函网银端查询

投标人登录中信银行企业网银,查询提交的保函开立申请信息,进入"电子保函"功能,点击"电子保函一确认一查询", 进入查询页面。

| (TA)   | 中信银行企业网                    | 网上银行               |                     | Q 捜索       | 索                   | 奂 Aq 字体设置             | 白 👧 在线 | 高服 🗭 中文 🌘   | 3 安全退出     |
|--------|----------------------------|--------------------|---------------------|------------|---------------------|-----------------------|--------|-------------|------------|
|        | ■ 首页 ~ 账                   | 户管理 🗸 付款           | (管理 🗸 收款管理 🗸        | 投资理财 🗸 🛛   | 电子票据 ~ 🛛 🛛          | 国际业务 🗸                | 企业套餐   | ~           | 0          |
| 已子保的   | 函 > 保函确认 > 查询              |                    |                     |            |                     |                       |        |             |            |
| 查询     | 条件                         |                    |                     |            |                     |                       |        |             |            |
|        | 选择日期:                      | 〇当日                | ○ 本周                | ○ 本月       | 〇 上月                | 0                     | 其他     |             |            |
|        | 经办起始日期:                    | 2021-06-29         | 6                   |            | 经办截止日期:             | 2021-09-26            |        |             |            |
|        | 资源交易由心名称·                  |                    |                     |            | な易状态・               | 全部                    |        |             | -          |
|        | XMXX//1-0-1119-            |                    |                     |            | 20000               | THE                   |        |             |            |
|        |                            |                    |                     | 查询 重置      |                     |                       |        |             |            |
| 全部     | 下载 撤销                      |                    |                     | 每页显示条数: 50 | ▼ 共19条i             |                       | 1      | 共1页 到第      | 页确定        |
| 查询     | 結果                         |                    |                     |            |                     |                       |        |             |            |
| 选择     | 制单号                        | Ę                  | 申请流水号               | 资源交易中心名称   | 保函金额 (元)            | 确认状态                  | 交易状态   | 经办人         | 经办日期       |
| 0      | 2021091017411687600        | 16056c8c102        | 2021091016401700282 | 公共资源交易中心   | ک <mark>20,0</mark> | 00.00 同意              | 交易成功   | TRA7769-001 | 2021-09-10 |
| 0      | 2021091314314087766        | 16056c8c102        | 2021091314081800201 | 公共资源交易中心   | s                   | 30.00 同意              | 交易成功   | TRA7769-001 | 2021-09-13 |
| 0      | 2021091315054687769        | <u>16056c8c102</u> | 2021091315042800248 | 公共资源交易中心   | <u>،</u> د          | 20.00 同意              | 交易成功   | TRA7769-001 | 2021-09-13 |
| 0      | 2021091315155887770        | 5 16056c8c102      | 2021091315151600258 | 公共资源交易中心   | с                   | 10.00 同意              | 交易成功   | TRA7769-001 | 2021-09-13 |
| 0      | <u>2021091315475587774</u> | Z 16056c8c102      | 2021091315275500273 | 公共资源交易中心   | ა <mark>50,0</mark> | 00.00 同意              | 交易成功   | TRA7769-001 | 2021-09-13 |
| 0      | 2021091317034387779        | 2 16056c8c102      | 2021091316582700359 | 公共资源交易中心   | > <b>150,0</b>      | 00.00 拒绝              | 交易成功   | TRA7769-001 | 2021-09-13 |
| 0      | 20210913171236877804       | 4 16056c8c102      | 2021091317115000409 | 公共资源交易中心   | 2                   | 70.00 同意              | 交易成功   | TRA7769-001 | 2021-09-13 |
| $\cap$ | 2021001212202287780        | 7 16056c8c102      | 2021001216502600366 | 小井返酒太星市心   | N                   | <mark>60.00</mark> 同音 | 六星成功   | TRA7760_001 | 2021_00_13 |

3.8.5中信银行分离式电子保函确认操作步骤 如投标人选择中信银行分离式电子保函产品,则需投标人与 中信银行准入担保机构达成相关协议,由担保机构进行上述 网银端操作步骤,完成保函确认。如有疑问具体咨询银行客 服电话15149411695、18648028280、0477-8188033。

## 4、平台查询保函

4.1 进入"用户中心"页面后选择"我的订单",再点击"我的投标保函",右侧标段数据中搜寻要查询的标段信息,未出函的标段申请将显示申请中,并可点击查看申请信息。

| 鄂尔多斯市公共资 | 源交易金 | 記服务支撑平台                                                                               |                   | 前产品上游 中中<br>•                                     |
|----------|------|---------------------------------------------------------------------------------------|-------------------|---------------------------------------------------|
| ▲ 账户中心   |      | 全部 (71)                                                                               | 输入标段名称、标段编        | <b>時进行搜索                                     </b> |
| ○ 我的消息   |      | 中信银行保函1                                                                               |                   | (放弃) (申请中)                                        |
| 畏 我的订单   | 1    | 标段编号:A1506011506000961001001<br>@ 保函编号:<br>TBaoHanZXYH2021111015342239972             | 😗 保证金金额: ¥ 100.00 | <b>9</b> 申请时间:2021-11-10 15:34:22                 |
| 我的投标保强   | >    | 中信银行保函1<br>标段编号: A1506011506000961001001<br>@ 保通编号:<br>TBaoHanZXYH2021111015080719821 | 🚺 保证金金额: ¥100.00  | (日取消)<br>●申問时间: 2021-11-10 15:08:06               |

4.2 已出函的标段数据状态会显示"查看",并可以点击"查看",进行查看保函及申请信息等。

| 鄂尔多斯市公共资源到 | 金融服务支撑平台                                                                                |  |
|------------|-----------------------------------------------------------------------------------------|--|
| ⑧ 账户中心     | 全部 (71)<br>輸入原段名称、板段編号进行機変<br>登業<br>10                                                  |  |
| ○ 我的消息     |                                                                                         |  |
| 粤 我的订单     | □ (秋秋晴号: A1506011506000961001001<br>□ 保函编号: 20211110854407                              |  |
| 我的投标保函     | 中信银行保函1 (已取消)                                                                           |  |
|            | 2 标段编号: A1506011506000961001001<br>■ 保函编号: ③ 保证金金额: ¥100.00 ④ 申请时间: 2021-11-10 15:08:06 |  |

4.3 已出函的相关项目,在开标前只显示密文保函,开标后即展示"密文保函"和"明文保函"。

| 尊敬的电子保函用户,您好!为保障您的<br>(注:加密信息包含项目标段信息和招标/ | 保单申请完成!<br>)信息安全,对于您所生成的电子保函,进行了加密处理,请悉知!<br>\信息,待开标时间后进行解密,生成同一份明文的电子保函) |
|-------------------------------------------|---------------------------------------------------------------------------|
| 鄂尔多斯                                      | 市公共资源电子交易系统和硬件设备                                                          |
| <b>密文保函</b><br>新锁测试                       | ◎ 在线预览 ④ 下载PDF<br>投标保函凭证【密文】 (TBaoHanZXYH202111101534223                  |
|                                           | 申请详情                                                                      |
| 申请编号: TBaoHanZXYH20211110153422399        | 972                                                                       |
| 保函编号: 20211110854407                      |                                                                           |
| 保函产品:鄂尔多斯中信银行                             |                                                                           |
| 保证金额: 100元                                | 申请时间: 2021-11-10 15:34:22                                                 |
| 出图的时: 2021-11-10 16:02:07                 |                                                                           |

#### 5、申请退保

5.1 在申请保函成功的情况下保函退保操作在保函查看页面 中,点击申请详情下方【退保】,投保人须在退保页面完善 退保信息,提交退保信息后,经过出函机构审核,进行退保。

| 申请                                   | 关情                        |
|--------------------------------------|---------------------------|
| 申请编号: TBaoHanZXYH2021111015342239972 |                           |
| 保函编号: TBaoHanZXYH2021111015342239972 |                           |
| 保函产品:鄂尔多斯中信银行                        |                           |
| 保证金额: 100元                           | 申请时间: 2021-11-10 15:34:22 |
| 出函时间:                                |                           |
| 发票管理: 发票管理                           | 退保申请: 退保                  |
| 跳转个〉                                 | 人中心                       |

| 退保申请    |                                |                                        | – 🛛 × |
|---------|--------------------------------|----------------------------------------|-------|
|         |                                |                                        |       |
| 申请编号: * | TBaoHanZXYH2021111015342239972 | 保函編号: * TBaoHanZXYH2021111015342239972 |       |
| 担保全额: * | 100元                           | 保费: * 元                                |       |
| 退保原因: * |                                |                                        |       |
|         |                                |                                        |       |
|         |                                |                                        |       |
|         | 提交退保申请                         |                                        |       |
|         |                                |                                        |       |
|         |                                |                                        |       |
|         |                                |                                        |       |

5.2 正在申请中保函且并未出函的情况下,可在"我的订单" 中找到申请保函中的标段信息,点击"放弃",再进行"确 定"即可放弃申请。需要时,此数据可再次申请保函。

| 鄂尔多斯市公共资源交    | 5易金 | 融服务支撑平台                                         | 首页产品服务用户                                    | 中心 |
|---------------|-----|-------------------------------------------------|---------------------------------------------|----|
| ◎ 账户中心        |     | 全部 (71)                                         | 输入标废名称、标废编号进行搜索 暨雪                          | 0  |
| □ 我的消息        |     | 中信银行保函1                                         | (放弃)(由调中                                    |    |
| <b>粤 我的订单</b> | 1   | 标段编号: A1506011506000961001001<br>               | ⑦ 保证金金额:¥100.00  ●申请时间:2021-11-1015:34:22   |    |
| 我的投标保函        | 2   | <b>中信银行保函1</b><br>标段编号: A1506011506000961001001 |                                             |    |
|               |     | ■ 保函编号:<br>TBaoHanZXYH2021111015080719821       | ♥ 保证金金额: ¥100.00 ●申请时间: 2021-11-10 15:08:06 |    |

- 6、客户服务
- 6.1 如操作中遇到问题,请联系客服热线

客服热线: 15149411695 18648028280 0477-8188033